## Shop With Scrip Sign Up Instructions

1. Go to www.shopwithscrip.com.

2. Click on "register" at the top of the screen.

3. Click on the blue "Join a Scrip Program."

4. Fill in the enrollment code for Elevate: 253674C653179 (all caps and no spaces)

5. Fill in the information requested.

a. Username is usually your email address.

b. Password MUST contain at least one number, one upper case letter, one lower case letter and one character such as \$ \* @ or !.
Suggestions for this are to replace the letter s with a \$ or add <3 or :) at the end of your password.</li>

c. Classroom/group: Leave blank.

6. After you have completed the information, you will need to verify the account immediately. You enter a nickname for the phone number and then the phone number. You can choose to have Scrip call you with the code or text you with the code. Enter the code on the page and then click enter.

7. This is a great time to immediately add your bank account so you can start getting gift cards! Follow the instructions for adding your bank account. It gives you the very simple option of logging into to your bank account and verifying right through Scrip <sup>(i)</sup>

8. You will be asked to enter a 4 – digit PIN with PrestoPay so that when you place an order, you use it like you would your debit card.

9. In order to use your ShopWithScrip on your phone, simply go to <u>www.myscripwallet.com</u> and add this address to your home screen. It is not an app, just a website <sup>(3)</sup>

## Ordering with Scrip (the fun part <sup>(C)</sup>)

1. Log in at <u>www.shopwithscrip.com</u> or www.myscripwallet.com

2. Click on "Shop" along the top of the page.

3. Choose to search gift cards by letter, by name, by amount, by type, etc.

4. If you run your cursor over the store name, you will see what type of gift card that store offers.

a. The picture of a card means it has physical gift cards.

b. The large red exclamation mark means it has ScripNow which are eGift cards (you order and print within minutes and use them immediately ③)

c. A recycle sign means that you can reload a physical gift card. For example, Meijer has physical gift cards and reload. You buy a Meijer gift card once from Scrip and then you can reload it and get the rebate without having to buy a new card!

5. Click on the store icon to initiate a purchase. Choose the amount you want to buy, which type of gift card, and then add it to your cart.

6. When you are finished with placing the items in your cart, click on PrestoPay, enter your 4 – digit PIN.

7. In about 30-60 seconds, click on "Dashboard" on the left side of the screen or Wallet on the top right on your phone.

8. Click on "View ScripNow". Go to "Unclaimed ScripNow". Click on the eGift Card that you have purchased and click on "view".

9. It will open up a new tab and you will have the option to print it out. You will also have the option to set up the app on your phone which gives you the option to have it there rather than print it out.

10. Take the piece of paper to the store and use it like you would a gift card. Or shop online at the retailer and enter the code at the checkout.

A couple of notes:

1. Each order that you make will cost \$.15. If you order 1 ScripNow or 7, the entire order only gets billed \$.15.

2. Physical cards will not be automatically ordered. If you would like a physical card (like from Meijer who only offers physical cards), please email the coordinator. We will need to put in a bulk order because there is shipping involved and one card would cost more to ship than the rebate is worth.

3. You are welcome to share this information with family and friends! All the people who are signed up under Elevate and with your ministry do not have to be Elevate members or dancers or even live in the area! Grandma in MN or friend in CA can buy her gift cards from Scrip and support our ministry in the Louisville area <sup>(i)</sup>

4. You can order all ScripNow gift cards from your phone and then even take a screen shot and have the cashier scan it!